# Manual för att bekräfta tillgång till Delade inkorgar och lägga till medlemmar till Delade inkorgar

En kort manual för att bekräfta att Medicinska sekreterare har tillgång till sina respektive Delade inkorgar samt hur man lägger till medlemmar i delade inkorgar.

### Innehåll

| Tillgång till Delade inkorgar:          | 1 |
|-----------------------------------------|---|
| Lägga till medlemmar i Delade inkorgar: | 3 |

### Tillgång till Delade inkorgar:

Logga in som Medicinsk sekreterare i Powerchart

Klicka på *Start* eller *Meddelandecenter* i Verktygsfältet Klicka på fliken *Delade inkorgar* Genom att klicka på nedåtpilen vid *Delad inkorg* ser du vilka Delade inkorgar du har tillgång till.

| Upgeft Redgers Van Petert Journel Leber Meddelanden Navigering Hjälp  3. Stead & Reministratory Likekselindeeren & Petertista & Altiveter pierheten & Kopera auteet & Ouppartechning & Intygonodule bevalning & Petertista & Foldsjan receptoryeter & Vangalater Admin    4. Automa & Elastic & Petertista & Foldsjan receptoryeter & Vangalater Admin    4. Automa & Elastic & Petertista & Foldsjan receptoryeter & Vangalater Admin    4. Automa & Elastic & Petertista & Foldsjan receptoryeter & Vangalater Admin    4. Automa & Elastic & Petertista & Foldsjan receptoryeter & Vangalater Admin    4. Automa & Elastic & Petertista & Foldsjan receptoryeter & Vangalater Admin    4. Automa & Elastic & Petertista & Foldsjan receptoryeter & Vangalater Admin    4. Automa & Elastic & Decem Reporteringsportel & Outom Reporteringsportel & Outom Reporteringsportel & Outom Reporteringsportel & Outom Reporteringsportel & Outom Reporteringsportel & Outom Reporteringsportel & Petertista & Foldsporteringsporteration + Laga & +    5. Format - Meddela    5. Fond & Fond & Fond |   |                       |            |                                   |                                               |                               |                                           |               |    |
|----------------------------------------------------------------------------------------------------|---|-----------------------|------------|-----------------------------------|-----------------------------------------------|-------------------------------|-------------------------------------------|---------------|----|
| Start                                                                                                    |   |                       |            |                                   |                                               |                               | 25 He                                     |               |    |
| Inkorg Ombus Delade inkorgar<br>Delad inkorg: Värdcentralen Ystad                                                                                                    | 1 | H 🗎 H 🖶 🔍 🥄 H         | 100% • 🔍   | 2025 - 02 - 07     Patienter för: | VCYstad Alla -                                |                               | Öppn                                      | a objekt (12) | ≡• |
| Visa: Senaste 30 dagarna 🗸 📖                                                                                                    |   | ты                    | Tidalängd  | Putient                           | Information                                   | Status                        | Antackningar                              |               | ۲  |
| Filter: Alla v                                                                                                    |   | ⊿ Mottagning - VCYsta | d          |                                   |                                               |                               |                                           |               |    |
| Objekt i inkorgen (0)     Dokument                                                                                                    |   | 08:30                 | 30 minuter | HALLON, HANNA<br>33 år, Kvinna    | Pv Ssk Återbesök                              | Bekräftad                     | Vårdkontaktsorsak:astma med spirometri    |               |    |
| Meddelanden<br>Resultat                                                                                                    |   | 09:00                 | 30 minuter | Blixt, o-Björn<br>26 år, Man      | Pv Läk Akut                                   | Utebliven                     | Vårdkontaktsorsak:astma/KOL               |               |    |
| Arbetsobjekt (0)     Påminnelser                                                                                                    |   | 09:30                 | 15 minuter | Kumar, Rahul<br>27 âr, Man        | Pr Läk Nybesök                                | Incheckad<br>Plats ej angiven | Vårdkontaktsorsak: hjärtsvikt             |               |    |
| Consultationer                                                                                                    |   | 13:30                 | 30 minuter | Kumar, Rahul<br>27 år, Man        | Pv Läk Nybesök                                | Bekräftad                     | Vårdkontaktsorsak:astma/KOL               |               |    |
| Skickade objekt<br>Papperskorg                                                                                                    |   | 14:00                 | 15 minuter | Bergström, Saga<br>78 år, Kvinna  | Pv Ssk Vaccination Online<br>Tel:+46101503600 | Bekräftad                     | Vårdkontaktsorsakivaccination äldre onlin | e             |    |
| Läskvitto                                                                                                    |   | 14:00                 | 15 minuter | Kumar, Rahul                      | Pv Läk Nybesök                                | Bekräftad                     | Vårdkontaktsorsakibehandling vaxpropp     |               |    |

#### För att lägga till Delade inkorgar: Klicka på *Hantera*

| Uppoift                          | Padigara           | Vice             | Dationt     | la    |
|----------------------------------|--------------------|------------------|-------------|-------|
| oppgin                           | <u>N</u> eulgera   | visa             | Patient     | 201   |
| 🚮 Start                          | 🌇 eCoach           | 🌇 Ren            | nisshanteri | ng    |
| 🕄 ePed                           | -                  |                  |             |       |
| 0, 1177                          | Vårdguidens        | e-tjäns          | ter 🔍 Mir   | na pl |
| ⊉ <mark>∫</mark> L <u>A</u> vslu | ıta <u> K</u> alky | lator 🏾          | 🖞 Tilläggsf | orm   |
|                                  |                    |                  |             |       |
| Medde                            | landecente         | r                |             |       |
| Inkorg                           | söversikt          |                  | ţ           | ļ     |
| Inkorg                           | Ombud D            | elade i          | nkorgar     |       |
| Delad ii                         | nkorg: Våre        | ~ <mark>_</mark> | Hantera     |       |
| Visa:                            | Sena               | ste 🗸            |             |       |
| Filter:                          | Alla               |                  | ~           |       |
| _                                |                    |                  |             |       |

Skriv namnet på den delade inkorgen som du vill lägga till tex *Barnavårdscentralen Ystad* som Medicinsk sekreterare på Vårdcentralen Ystad.

Tryck *Enter* på tangentbordet Den valda Delade inkorgen blir synlig Markera den önskade Delade inkorgen

Klicka på Anmäl dig och därefter OK

| Konfiguration Anpassade inställningar Hantera delade inkorgar Hantera ombud Prenumeration, bevakade resultat |               |                      |  |  |  |
|----------------------------------------------------------------------------------------------------|---------------|----------------------|--|--|--|
| Tillgångliga debåde inkorgar                                                                                 |               |                      |  |  |  |
| Tillgängliga delade inkorgar barnavårdscentralen Ystad 🔍                                                     |               | Mina delade inkorgar |  |  |  |
| Barnavårdscentralen Ystad                                                                                    |               | Vårdcentralen Ystad  |  |  |  |
|                                                                                                    |               |                      |  |  |  |
|                                                                                                    |               |                      |  |  |  |
|                                                                                                    |               |                      |  |  |  |
|                                                                                                    |               |                      |  |  |  |
|                                                                                                    |               |                      |  |  |  |
|                                                                                                    |               |                      |  |  |  |
|                                                                                                    |               |                      |  |  |  |
|                                                                                                    |               |                      |  |  |  |
|                                                                                                    |               |                      |  |  |  |
|                                                                                                    |               |                      |  |  |  |
|                                                                                                    |               |                      |  |  |  |
|                                                                                                    |               |                      |  |  |  |
|                                                                                                    |               |                      |  |  |  |
|                                                                                                    |               |                      |  |  |  |
|                                                                                                    | Anmāl dig >   | 1                    |  |  |  |
|                                                                                                    | < Avanmäl dig | -                    |  |  |  |
|                                                                                                    |               |                      |  |  |  |
|                                                                                                    |               |                      |  |  |  |
|                                                                                                    |               |                      |  |  |  |
|                                                                                                    |               |                      |  |  |  |
|                                                                                                    |               |                      |  |  |  |
|                                                                                                    |               |                      |  |  |  |
|                                                                                                    |               |                      |  |  |  |
|                                                                                                    |               |                      |  |  |  |
|                                                                                                    |               |                      |  |  |  |
|                                                                                                    |               |                      |  |  |  |
|                                                                                                    |               |                      |  |  |  |
|                                                                                                    |               |                      |  |  |  |
|                                                                                                    |               |                      |  |  |  |
|                                                                                                    |               |                      |  |  |  |
|                                                                                                    | Information   | Ta hort              |  |  |  |
| sugg um                                                                                                    |               |                      |  |  |  |
|                                                                                                    |               | OK Avbryt            |  |  |  |

#### Du kan nu se att du har tillgång till den Delade inkorgen Barnavårdscentralen Ystad.

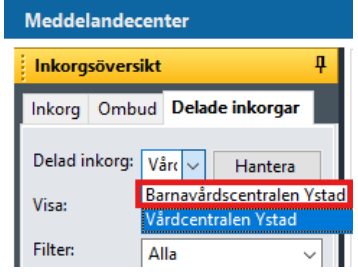

## Lägga till medlemmar i Delade inkorgar:

Klicka på Delade inkorgar och Hantera

| <u>U</u> ppgift                        | <u>R</u> edigera                          | <u>V</u> isa             | <u>P</u> atient         | Īο    |
|----------------------------------------|-------------------------------------------|--------------------------|-------------------------|-------|
| 🚮 Start                                | 🌇 eCoach                                  | 🌇 Ren                    | nisshanteri             | ng    |
| 🕄 ePed                                 | -                                         |                          |                         |       |
| 🧟 🕄 🖓                                  | /årdguidens                               | e-tjänst                 | er 🕄 Mir                | na pl |
| <mark>. ≜</mark> vslut                 | ta <u> K</u> alkyl                        | ator ଷ                   | <b>á</b> Tilläggsf      | orm   |
|                                        |                                           |                          |                         |       |
| Meddela                                | andecente                                 | r                        |                         |       |
|                                        |                                           |                          |                         |       |
| Inkorgs                                | översikt                                  |                          |                         | 1     |
| Inkorgs<br>Inkorg                      | översikt<br>Ombud D                       | elade ir                 | I<br>Ikorgar            | ł     |
| Inkorgs<br>Inkorg<br>Delad in          | översikt<br>Ombud D<br>korg: Vårc         | elade ir<br>🖂 📑          | I<br>Ikorgar<br>lantera | 7     |
| Inkorgs<br>Inkorg<br>Delad in<br>Visa: | översikt<br>Ombud D<br>korg: Vårc<br>Sena | elade ir<br>~ F<br>ste ~ | I<br>Ikorgar<br>Hantera | 7     |

Markera den Delade inkorgen som du vill lägga till medlemmar till Klicka på *Information* 

| Konfiguration Anpassade inställningar Hantera delade inkorgar Hantera ombud Prenumeration, bevakade resultat |               |                           |    |
|----------------------------------------------------------------------------------------------------|---------------|---------------------------|----|
| Tillgängliga delade inkorgar                                                                                 |               |                           | 1  |
| Tillgängliga delade inkorgar                                                                                 |               | Mina delade inkorgar      |    |
|                                                                                                    | 1             | Barnavårdscentralen Ystad | 11 |
|                                                                                                    |               | Vardcentralen Tstad       |    |
|                                                                                                    |               |                           | Ľ  |
|                                                                                                    |               |                           |    |
|                                                                                                    |               |                           |    |
|                                                                                                    |               |                           |    |
|                                                                                                    |               |                           |    |
|                                                                                                    |               |                           |    |
|                                                                                                    |               |                           |    |
|                                                                                                    |               |                           |    |
|                                                                                                    |               |                           |    |
|                                                                                                    |               |                           |    |
|                                                                                                    |               |                           |    |
|                                                                                                    | Anmăl dig >   |                           |    |
|                                                                                                    | < Avanmäl dia |                           |    |
|                                                                                                    | - Harman ang  |                           |    |
|                                                                                                    |               |                           |    |
|                                                                                                    |               |                           |    |
|                                                                                                    |               |                           |    |
|                                                                                                    |               |                           |    |
|                                                                                                    |               |                           |    |
|                                                                                                    |               |                           |    |
|                                                                                                    |               |                           |    |
|                                                                                                    |               |                           |    |
|                                                                                                    |               |                           |    |
|                                                                                                    |               |                           |    |
|                                                                                                    |               |                           |    |
|                                                                                                    |               |                           |    |
| Lägg till                                                                                                    | Information   | Ta bort                   |    |
|                                                                                                    |               | OK Avbrut                 |    |

Ett nytt fönster Information om delad inkorg öppnar sig

| Konfiguration Anpassade installningar Hantera delade Inkorgar Hantera ombud Prenumeration, bevakade resultat |                                                        |
|----------------------------------------------------------------------------------------------------|--------------------------------------------------------|
| Tillgängliga delade inkorgar                                                                                 |                                                        |
| Tillgängliga delade inkorgar                                                                                 | Mina delade inkorgar                                   |
|                                                                                                    | Barnavårdscentralen Ystad                              |
|                                                                                                    | Värdcentralen 'istad                                   |
|                                                                                                    |                                                        |
|                                                                                                    |                                                        |
|                                                                                                    | Anmal dig >                                            |
|                                                                                                    | < Avanmäl dig                                          |
|                                                                                                    |                                                        |
|                                                                                                    |                                                        |
|                                                                                                    |                                                        |
| Lägg till                                                                                                    | Information Ta bort                                    |
| Information om delad inkorg                                                                                  |                                                        |
|                                                                                                    |                                                        |
| Namn<br>Barnaudirtszentralen Vitari                                                                          | Medlemsaltemativ                                       |
| Retriving                                                                                                    | Tillåt anv. att utse sig själv till gruppledare        |
| Barnavårdscentralen Ystad medidelande                                                                        | ☐ Tillåt anv. att välja/välja bort medlemskap          |
| Rikolas medias                                                                                               | Tillåt anv. u. ankn. att visa delad inkorg             |
| Gruppledare, Delad Inkorg                                                                                    |                                                        |
| Importera personalgrupp                                                                                      |                                                        |
| ✓ Gör till gruppledare                                                                                       |                                                        |
| Medlemmar                                                                                                    | Organisationer                                         |
| 151392, 151392 RS<br>Danny, ATFornamn                                                                        | A Zaborovski A Vårdcentralen Ystad                     |
| Gruppledare, Delad Inkorg<br>RS Test, R-PC11, Allmänspecialist                                               | Achima Care Roslunda Vårdcentral<br>Admira Kvinnohälsa |
| RS Test, R-PC12 SI/SSK<br>RS Test, R-PC14                                                                    | Ageta Ögonklinik<br>Aktiv Otronetteknik i Svarine      |
| Lägg till > RS Test, R-PC44                                                                                  | Aleris Endoskopi o Gastro Lägg till >                  |
| < Tabat                                                                                                    | Annionkliniken Lund                                    |
| < IN DOLL                                                                                                    | Audita AudionomCentrum Malmen Eriksson                 |
|                                                                                                    | Audionommottagning Lund                                |
|                                                                                                    | Audionomservice avenge<br>Audio-skåne                  |
|                                                                                                    | Barn och ungdomspsykietri Eslov v                      |
| Danter                                                                                                    | Vieletall Avbot                                        |
| indir.                                                                                                    |                                                        |
|                                                                                                    |                                                        |
|                                                                                                    | OK Avbryt                                              |

#### Klicka på förstoringsglaset

Sök den medlem som du vill lägga till *Efternamn, Förnamn* och eventuellt *Titel* Markera personens namn och klicka på *OK* 

|                                                                                                    | 🔍 Välj värdpersonal                                                                                                    |                                                                                        |           | – 0 ×           |
|----------------------------------------------------------------------------------------------------|----------------------------------------------------------------------------------------------------|----------------------------------------------------------------------------------------|-----------|-----------------|
| Information om delad inkorg                                                                                                    | Effernamr:                                                                                                    | Forname:                                                                               | Suffic:   | Sök             |
| Namn                                                                                                    | Tket                                                                                                    | Alax                                                                                   | Aliastyp: | Ny vårdpersonal |
| Barnavårdscentralen Ystad                                                                                                    | ×                                                                                                    |                                                                                        |           | Snabbvisning    |
| Beskrivning<br>Barnavårdscentralen Ystad meddelande                                                                                                    | Anvandamamn.                                                                                                    |                                                                                        | [         | Rensa           |
| Sok etter mediem Grup<br>Impotera personigrupp  Mediemmar  Liggg UI :s  Case to be a second to be a second to be | S&.      Interest     Interest Ingen datalitering     Interest A specialization     Ingen datalitering     Ingen datalitering     Ingen     Ingen datalitering     Ingen     Ingen data | Alias Furkforwalde Anvierdemann<br>Hiken DPMI<br>Liker PHILLX<br>Servicemedabet 991538 |           |                 |
| in gini                                                                                                    |                                                                                                    |                                                                                        |           | _               |
|                                                                                                    |                                                                                                    |                                                                                        | ОК        | Avbryk          |

Markera Medlemmens namn Klicka på *Lägg till* Klicka på *Verkställ* Och klicka därefter på *OK* 

| Information om delad inkorg                                                                                                    |                                                                                                    |
|----------------------------------------------------------------------------------------------------|----------------------------------------------------------------------------------------------------|
| Namn Bannaledocentalen Vitad Estimateloottiing Bannaledocentalen Vitad meddelande                                                                                                    | Mediensalienstiv Tälit anv. att väjä väjä teil gruppiedare Tälit anv. att väjä väjä tein medienskap Tälit anv. att väjä väjä teinem                                                                                                    |
| Sok efter medlem Gruppledare<br>Coupledare, Delad Inkorg<br>Importera personalgrupp<br>Gebruil gruppledare                                                                                                    | ⊠ Tillk zwo u. anin, att vidarebeforde till delad inkorg                                                                                                    |
| Mademone<br>Anderson, Anna<br>Lugge Units<br>Lugge Units<br>Tar Bacht<br>Strate, R-C1 20 555<br>Strate, R-C2 40<br>Strate, R-C2 40<br>Strate, | Digenological Abdo Mana Carlos Anton Carlos Redución Visual Anton Carlos Redución Visual Anton Carlos Redución Visual Anton Carlos Redución Visual Anton Carlos Redución Visual Anton Carlos Redución Visual Anton Carlos Redución Visual Anton Carlos Redución Visual Anton Carlos Redución Visual Anton Carlos Redución Visual Anton Carlos Redución Redución Visual Anton Carlos Redución Redución |
|                                                                                                    | OK Avbryt                                                                                                    |

Personen har nu tillgång till den Delade inkorgen Barnavårdcentralen Ystad